#### AUCD

LEND Program Quality Improvement (LPQI) Network: Using the Early Annual Enrollment Module

#### Table of Contents

| 1.       | Intro       | oduction2                                                                                             |
|----------|-------------|----------------------------------------------------------------------------------------------------|
| 2.       | Step        | p-By-Step Instructions for Using Early Annual Enrollment Tool2                                        |
| 2        | .1          | Tool Location2                                                                                        |
| 2.<br>Ti | .2<br>raine | Using the Tool to collect data from Early (i.e. before the new NIRS fiscal year opens) Enrolled es    |
| 2.<br>D  | .3<br>ata   | Using the Tool to transfer submitted Early Enrolled Trainee data into LPQI as baseline (i.e. T1)<br>6 |

### 1. Introduction

**Goal:** The goal of the LEND Program Quality Improvement (LPQI) Early Annual Enrollment Module is to help programs to capture baseline (i.e. T1) data for trainees that start LEND before the new NIRS fiscal year opens in early August.

Definition of "EARLY" = May 1 – July 31.

### 2. Step-By-Step Instructions for Using Early Annual Enrollment Tool

#### 2.1 Tool Location

Login to the LPQI portal to find and use the tool. Only users with ADMINISTRATIVE (as opposed to FACULTY) access will be able to see this feature.

SAUCD FY 2018 (07/01/2017 - 06/30/2018) National Information and Reporting System (NIRS)

| Login to the NIRS Database                                                                                                    |  |  |  |  |  |  |  |  |  |  |  |
|----------------------------------------------------------------------------------------------------|--|--|--|--|--|--|--|--|--|--|--|
| Welcome to the NIRS Database                                                                                                    |  |  |  |  |  |  |  |  |  |  |  |
| LPQI, enter your center name, username, and password to login.<br>UCEDD's & LEND's, login <u>here</u> .<br>PPCs, LEAHs, & DBPs, login <u>here</u> .<br>CDC SDHGs, login <u>here</u> .                                 |  |  |  |  |  |  |  |  |  |  |  |
| Center Name {AUCD Central Office}                                                                                                    |  |  |  |  |  |  |  |  |  |  |  |
| Login                                                                                                    |  |  |  |  |  |  |  |  |  |  |  |
| Password                                                                                                    |  |  |  |  |  |  |  |  |  |  |  |
| NIRS has been configured to automatically reconnect you if your session "times<br>out." You may opt to disable this feature when you log in.<br>Do not automatically reconnect me.<br>Submit<br>Forgot your password? |  |  |  |  |  |  |  |  |  |  |  |
| To logout completely, please close your browser window.                                                                                                    |  |  |  |  |  |  |  |  |  |  |  |

Expand the "Trainee" tab in the left navigational area; find and click the "Early Annual Enrollment" subsection.

| ≡            | LPQIadmin              | AAA-Test Center, UCEDD/LEND, FY 2018 (july 1, 2017-june 30, 2018)     | ana Klimova 🗸 |
|--------------|------------------------|-----------------------------------------------------------------------|---------------|
| <b>a b</b>   | Dashboard              | Dashboard                                                             |               |
| <u>lılıl</u> |                        | Home / Dashboard                                                      |               |
| ⊞            | Data Archive           |                                                                       |               |
| Ø            | Trainees 🛛             | TI Data Point Active 12 Data Point COMPLETE 13 Data Point             | INACTIVE      |
|              |                        | March 1, 2018 - August 31, 2018 September 1, 2017 - November 30, 2017 |               |
|              | Activities             |                                                                       |               |
| o°           |                        | TRAINEE ACTIVITIES 2018   TOTAL TRAINEES: 7                           |               |
| ₩            |                        | T1 Data Point: March 1 - August 31 Active T3 Data Point: Inactive     |               |
|              | Email Template Manager |                                                                       |               |
|              |                        |                                                                       |               |

Based on when you open the tool, you will see one of two different screens:

1. May 1 – July 31: Step 2 will display a list of trainees that have submitted surveys.

| ≡          | LPQIadmin               |    | AAA-Test | t Center, UCEDD/LEND, FY 2018 (July 1, 2017-June 30, 2018)                                                                                                  |
|------------|-------------------------|----|----------|----------------------------------------------------------------------------------------------------|
| <b>B</b>   |                         |    | Early    | Annual Enrollment                                                                                                    |
| <u></u>    |                         | Ð  | Home /   | Early Annual Enrollment                                                                                                    |
| ⊞          | Data Archive            |    | Step 1   | ( For use before the fieral year change over) Use the link below to invite trainees to take self assessment survey before the start of the NIDC Eiscal Year |
| Ø          | Trainees                | Θ  | Step 1.  | (ror use perore the instal year change-over) use the link below to invite trainees to take sen-assessment survey before the start of the MRS Piscal real    |
|            |                         |    | htt      | ps://www.aucd.org/nirs/db/LPQI/TraineeSelfAssessment.cfm?ECenterID=1&EYearID=2019                                                                           |
|            |                         |    |          |                                                                                                    |
|            | Early Annual Enrollment |    | Step 2:  | : (For use after the fiscal year change-over) Select an early-submitted self-assessment survey on the left and the matching NIRS Trainee on the right.      |
| <b>Q</b> 0 |                         | Ð  | The Tra  | ainee will be enrolled in LPQI when the "Match" button is clicked.                                                                                          |
| Ê          |                         |    | EARL     | Y-SUBMITTED SELF-ASSESSMENT SURVEY FOR 2019                                                                                                    |
| $\square$  | Email Template Manage   | er |          |                                                                                                    |
|            |                         |    |          | Last Name, First Name                                                                                                    |
|            |                         |    |          | Klimovatest, Oksanatest                                                                                                    |
|            |                         |    |          | Mishkimtest, Olegtest                                                                                                    |
|            |                         |    |          | SecondTestOnLive, Douglas                                                                                                    |
|            |                         |    |          |                                                                                                    |

2. August 1 – May 1: Step 2 will display a list of trainees that have submitted surveys AND a list of trainees that have been entered in NIRS for the current fiscal year.

| ≡            | <b>LPQI</b> admin       |     | AAA-Test Center, UCEDD/LEND, FY 2018 (July 1, 2017-June 30, 2018) |                                                                               |           |          |                                        |  |  |  |
|--------------|-------------------------|-----|-------------------------------------------------------------------|-------------------------------------------------------------------------------|-----------|----------|----------------------------------------|--|--|--|
| <b>6</b> 26  |                         |     | Early                                                             | Early Annual Enrollment                                                       |           |          |                                        |  |  |  |
| <u>lılıl</u> |                         | Ð   | Home /                                                            | Early Annual Enrollment                                                       |           |          |                                        |  |  |  |
| ▦            | Data Archive            |     |                                                                   |                                                                               |           |          |                                        |  |  |  |
| Ø            | Trainees                | Θ   | Step 1                                                            | : Use the link below to invite trainees to take self-assessment survey before | e the sta | rt of tr | ie NIRS FISCAI Year 2019.              |  |  |  |
|              |                         |     | htt                                                               | p://aucd.dev2.modernsignal.net/nirs/db/LPQI/TraineeSelfAssessment.cfm?        | ,         |          |                                        |  |  |  |
| -            |                         |     |                                                                   |                                                                               |           |          |                                        |  |  |  |
|              | Early Annual Enrollment | :   | Sten 2                                                            | Select an early-submitted self-assessment survey on the left and the mate     | hing NI   | RS Trai  | nee on the right                       |  |  |  |
| Q0           |                         | Ð   | The Tr                                                            | ainee will be enrolled in LPQI when the "Match" button is clicked.            |           | 10 1141  | nee on the name                        |  |  |  |
| 雦            |                         |     | EAR                                                               | Y-SUBMITTED SELF-ASSESSMENT SURVEY FOR 2018                                   |           | 2018     | NIRS TRAINEES NOT YET ENROLLED IN LPQI |  |  |  |
|              | Email Template Manag    | ger |                                                                   |                                                                               |           |          |                                        |  |  |  |
|              |                         |     |                                                                   | Last Name, First Name                                                         |           |          | Last Name, FirstName                   |  |  |  |
|              |                         |     |                                                                   | Blocker, D1                                                                   |           |          | DeMaio, Sarah                          |  |  |  |
|              |                         |     |                                                                   | DeMaio, Sarah Test                                                            |           |          | May, James                             |  |  |  |
|              |                         |     |                                                                   | Klimova, aucdtest                                                             |           |          |                                        |  |  |  |
|              |                         |     |                                                                   | Liao, Christine                                                               |           |          |                                        |  |  |  |
|              |                         |     |                                                                   | test3, jen                                                                    | N         |          |                                        |  |  |  |
|              |                         |     |                                                                   |                                                                               |           |          |                                        |  |  |  |
|              |                         |     |                                                                   |                                                                               |           |          |                                        |  |  |  |

## 2.2 Using the Tool to collect data from Early (i.e. before the new NIRS fiscal year opens) Enrolled Trainees

A link to the Trainee self-assessment survey is provided under "Step 1" on the tool page. The link is unique for each center/program.

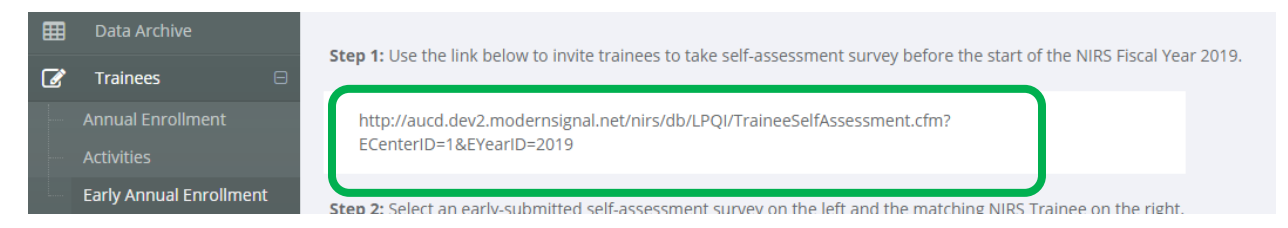

Your center/program administrative user should e-mail that link to the Trainees that start their training before the new NIRS fiscal year opens (August 1). To do that, simply copy the invitation link from the tool page and paste it into the e-mail. The e-mail can be sent to multiple recipients.

Upon survey completion, Trainee responses will be captured in the database. The first screen of the survey includes required Trainee questions: first and last name. These will be used as identifiers for surveys completed during this early period.

On the tool page, the area on the left will display the first and last names of Trainee that have completed the self-assessment.

| ≡            | <b>LPQI</b> admin        |   | AAA-Tes | t Center, UCEDD/LEND, FY 2018 (July 1, 2017-June 30, 2018)                                                                                                    |  |  |  |  |  |  |  |  |
|--------------|--------------------------|---|---------|----------------------------------------------------------------------------------------------------|--|--|--|--|--|--|--|--|
| <b>&amp;</b> |                          |   | Early   | Annual Enrollment                                                                                                    |  |  |  |  |  |  |  |  |
|              |                          | ŧ | Home /  | Early Annual Enrollment                                                                                                    |  |  |  |  |  |  |  |  |
| ⊞            |                          |   | Stop 1  | . (For use before the first war shappe every like the link below to invite trainage to take calf assessment support before the start of the NIDC First Vacuum |  |  |  |  |  |  |  |  |
| Ø            | Trainees                 | Θ | Step 1  | . (rol use perore the listal year thange-over) ose the link below to hivite trainees to take sen-assessment survey before the start of the wiks Piscal Pear   |  |  |  |  |  |  |  |  |
|              |                          |   | htt     | ps://www.aucd.org/nirs/db/LPQI/TraineeSelfAssessment.cfm?ECenterID=1&EYearID=2019                                                                             |  |  |  |  |  |  |  |  |
|              |                          |   |         |                                                                                                    |  |  |  |  |  |  |  |  |
| L            | Early Annual Enrollment  |   | Step 2  | : (For use after the fiscal year change-over) Select an early-submitted self-assessment survey on the left and the matching NIRS Trainee on the right.        |  |  |  |  |  |  |  |  |
| 00           |                          | ŧ | TheT    |                                                                                                    |  |  |  |  |  |  |  |  |
| Ê            |                          |   | EARI    | EARLY-SUBMITTED SELF-ASSESSMENT SURVEY FOR 2019                                                                                                    |  |  |  |  |  |  |  |  |
| $\square$    | ] Email Template Manager |   | _       |                                                                                                    |  |  |  |  |  |  |  |  |
|              |                          |   |         | Last Name, First Name                                                                                                    |  |  |  |  |  |  |  |  |
|              |                          |   |         | Klimovatest, Oksanatest                                                                                                    |  |  |  |  |  |  |  |  |
|              |                          |   |         | Mishkimtest, Olegtest                                                                                                    |  |  |  |  |  |  |  |  |
|              |                          |   |         | SecondTestOnLive, Douglas                                                                                                    |  |  |  |  |  |  |  |  |
|              |                          |   |         |                                                                                                    |  |  |  |  |  |  |  |  |
|              |                          |   |         |                                                                                                    |  |  |  |  |  |  |  |  |

That list of names should be used by the administrative user to track who has completed the selfassessment. The survey link can be re-sent as many times as needed to Trainees who still need to complete the self-assessment.

# 2.3 Using the Tool to transfer submitted Early Enrolled Trainee data into LPQI as baseline (i.e. T1) Data

Trainee data collected in this module (i.e. May – July) can be transferred into LPQI only **after** the administrative user has added Trainee information into NIRS for the new Fiscal Year (i.e. August and beyond). As an example, we are using a screenshot for FY 2018 (current year). For the upcoming year, it should be 2019.

| AUCD                                     |                                        |                   |            | AUCD (             | entral Of  | fice} Centr             | al Office 🔻  |
|------------------------------------------|----------------------------------------|-------------------|------------|--------------------|------------|-------------------------|--------------|
| ABDOLMTON OF UNUBERTY CENTER ON DEMALTER | 2018 (07/01/2017 - 0                   | 6/30/2018) N      | lational l | Informatio         | n and Rep  | corting Syst            | em (NIRS)    |
| NIRS 🔻 Trainees 🗸 P                      | rojects 🔻 Activities 👻                 | Products 👻        | Goals 🔻    | Directory <b>¬</b> | Admin 🤜    | 📕 Modules 🔫             | Logout       |
| +Add Trainee                             | +Add Short Term                        | Trainee           | View       | Short Term         | Trainees   | 6 1                     | rainees      |
| Back to Search Jump to                   |                                        |                   |            |                    |            | 1 to 6 of 6             | Trainees     |
| FY = 2018                                | Name 🔺                                 |                   |            | Trai               | nee Types  | City/State              |              |
| QView ∠Edit                              | DOuglas AugustOneOn                    | e                 |            |                    |            | Washington,<br>States   | DC, United   |
| +Add QView ZEdit -Del                    | 2017 , Undergraduate, M                | edicine-Other     |            | UCI                | DD   LEND  | )                       |              |
| QView ∠Edit —Del                         | 2018 , Undergraduate, M                | edicine-Other     |            | UCI                | EDD   LEND | )                       |              |
| QView ∠Edit                              | BenTEST KaufmanTES                     | Т                 |            |                    |            | Silver Spring<br>States | , MD, United |
| +Add QView /Edit -Del                    | 2018 , Post Doctoral, Me<br>Pediatrics | dicine-Developr   | mental-Beł | navioral LEN       | ID         |                         |              |
| QView ∠Edit                              | BenTEST2 KaufmanTES                    | ST2               |            |                    |            | Silver Spring<br>States | , MD, United |
| +Add QView /Edit -Del                    | 2018 , Post Doctoral, Me<br>Pediatrics | dicine-Developr   | mental-Beł | navioral           |            |                         |              |
| QView ∠Edit                              | Mara T Newaddition                     |                   |            |                    |            | Silver Spring<br>States | , MD, United |
| +Add QView ZEdit -Del                    | 2018 , Non Degree Seek                 | ing, Biological S | Sciences   | LEN                | ID         |                         |              |
| QView ∠Edit                              | Tamara V Quin                          |                   |            |                    |            | Silver Spring<br>States | , MD, United |
| +Add QView ZEdit -Del                    | 2018 , Masters, Educatio               | n: Administratio  | n          | LEN                | ID         |                         |              |
| QView ∠Edit                              | sarah UCEDD TEST                       |                   |            |                    |            | Silver Spring<br>States | , MD, United |
| +Add QView ZEdit -Del                    | 2018 , Post Doctoral, Edu              | ucation/Special   | Education  | UCI                | DD         |                         |              |
|                                          |                                        |                   |            |                    |            | 1 to 6 of 6             | Trainees     |

To do this, first login into NIRS. The user should create Main and Annual trainee records for the current fiscal year, as is typically done. Reminder: please provide an e-mail address for each of your trainees (even though it is an optional field).

The administrative user should also login to LPQI and set up the T1 data collection period in the "Scheduler" tab.

You should see a list of trainees that have been added to NIRS in the right area of the tool page under "Step 2": "[YEAR] NIRS TRAINEES NOT YET ENROLLED IN LPQI".

| ≡            | LPQIadmin               | AAA-Tes | st Center, UCEDD/LEND, FY 2018 (July 1, 2017-June 30, 2018)                                |                                             |       |                      |  |  |  |  |
|--------------|-------------------------|---------|--------------------------------------------------------------------------------------------|---------------------------------------------|-------|----------------------|--|--|--|--|
| <b>8</b> 2   |                         | Early   |                                                                                            |                                             |       |                      |  |  |  |  |
| <u>lılıl</u> |                         | Home    | Home / Early Annual Enrollment                                                             |                                             |       |                      |  |  |  |  |
| ⊞            |                         |         |                                                                                            |                                             |       |                      |  |  |  |  |
| Ø            | Trainees 🛛              | Step 1  | : Use the link below to invite trainees to take self-assessment survey before the start of | the NIRS FISCALYear                         | 2019. |                      |  |  |  |  |
|              |                         | ht      | tp://aucd.dev2.modernsignal.net/nirs/db/LPQI/TraineeSelfAssessment.cfm?                    |                                             |       |                      |  |  |  |  |
|              |                         |         |                                                                                            |                                             |       |                      |  |  |  |  |
|              | Early Annual Enrollment | Step 2  | : Select an early-submitted self-assessment survey on the left and the matching NIRS Tra   | ainee on the right.                         |       |                      |  |  |  |  |
| 00           |                         | The Tr  | rainee will be enrolled in LPQI when the "Match" button is clicked.                        |                                             |       |                      |  |  |  |  |
| Ħ            |                         | EAR     | LY-SUBMITTED SELF-ASSESSMENT SURVEY FOR 2018                                               | 2018 NIRS TRAINEES NOT YET ENROLLED IN LPQI |       |                      |  |  |  |  |
| $\square$    |                         |         |                                                                                            |                                             |       |                      |  |  |  |  |
|              |                         |         | Last Name, First Name                                                                      |                                             |       | Last Name, FirstName |  |  |  |  |
|              |                         |         | Blocker, D1                                                                                |                                             |       | DeMaio, Sarah        |  |  |  |  |
|              |                         |         | DeMaio, Sarah Test                                                                         |                                             |       | May, James           |  |  |  |  |
|              |                         |         | Klimova, aucdtest                                                                          |                                             |       |                      |  |  |  |  |
|              |                         |         | Liao, Christine                                                                            |                                             |       |                      |  |  |  |  |
|              |                         |         | test3, jen                                                                                 |                                             | Match |                      |  |  |  |  |
|              |                         |         |                                                                                            |                                             |       |                      |  |  |  |  |

To transfer early-submitted survey data into LPQI, you need find a trainee in the left list and mark the checkbox next to their name. Next, select the same trainee from the list on the right ("[YEAR] Trainees Not Yet Enrolled in LPQI") and mark the corresponding checkbox. To complete the transfer, click the blue "Match" button.

You can only do one match at a time; "batching is not possible.

Early-submitted data will be copied from the list on the left to the trainee's self-assessment data from the list on the right.

You can check if survey data was transferred correctly. If the process of copying survey data was successful, you should see a trainee record in the Trainees > Activities tab. T1 (baseline) for the selected Trainee should be marked as complete ( $\checkmark$ ).

| Ξ            | LPQI <sub>admin</sub>   | AA | AAA-Test Center, UCEDD/LEND, FY 2018 (July 1, 2017-June 30, 2018) |                                  |                       |                                    |              |                |  |  |  |  |
|--------------|-------------------------|----|-------------------------------------------------------------------|----------------------------------|-----------------------|------------------------------------|--------------|----------------|--|--|--|--|
| <b>æ</b>     | Dashboard               | Tr | Trainee Activities<br>Home / Trainee Activities                   |                                  |                       |                                    |              |                |  |  |  |  |
| <u>lılıl</u> | Reports 🕀               | Но |                                                                   |                                  |                       |                                    |              |                |  |  |  |  |
| ⊞            | Data Archive            |    | SELF-REPORT SU                                                    | JEMISSION STATUS   TOTAL TRAINEE | S: 7                  |                                    |              |                |  |  |  |  |
| Ø            | Trainees 🛛              |    |                                                                   | 1                                |                       |                                    |              |                |  |  |  |  |
|              | Annual Enrollment       |    | View 15 per pag                                                   | ge 🔻                             |                       |                                    |              |                |  |  |  |  |
|              | Activities              |    |                                                                   |                                  |                       |                                    |              |                |  |  |  |  |
|              | Early Annual Enrollment |    | Annual Trainee<br>ID                                              | Name                             | Email                 | Trainee Category (time in program) | T1<br>active | T3<br>inactive |  |  |  |  |
| <b>Q</b> 0   | Faculty 🕀               |    |                                                                   |                                  | •                     |                                    | -            | _              |  |  |  |  |
| Ê            | Scheduler               |    | 60849                                                             | BlockerTrainee, Douglas §        |                       | One-Year                           | ~            |                |  |  |  |  |
| $\square$    | Email Template Manager  |    | 60850                                                             | July24One, Dougals §             |                       | One-Year                           | ~            |                |  |  |  |  |
|              |                         |    | 60854                                                             | Rump, Travis §                   |                       | One-Year                           | ~            |                |  |  |  |  |
|              |                         |    | 60860                                                             | Trainee, Suzie §                 |                       | One-Year                           | ~            |                |  |  |  |  |
|              |                         |    | 60851                                                             | Joe, Mary §                      | test12345@aucd.org    | One-Year                           | ~            |                |  |  |  |  |
|              |                         |    | 60863                                                             | Kaufmantest, Bentest §           | test12345@aucd.org    | One-Year                           | ~            |                |  |  |  |  |
|              |                         |    | 60861                                                             | Beesly, Pam §                    | testTwice101@aucd.org | One-Year                           | ~            |                |  |  |  |  |
|              |                         |    | Showing 1 to 7 of                                                 | 7 entries                        |                       |                                    |              | « <            |  |  |  |  |